## **VSE Connectors Workshop**

## Setup of Connections to VSE CICS TS from Windows

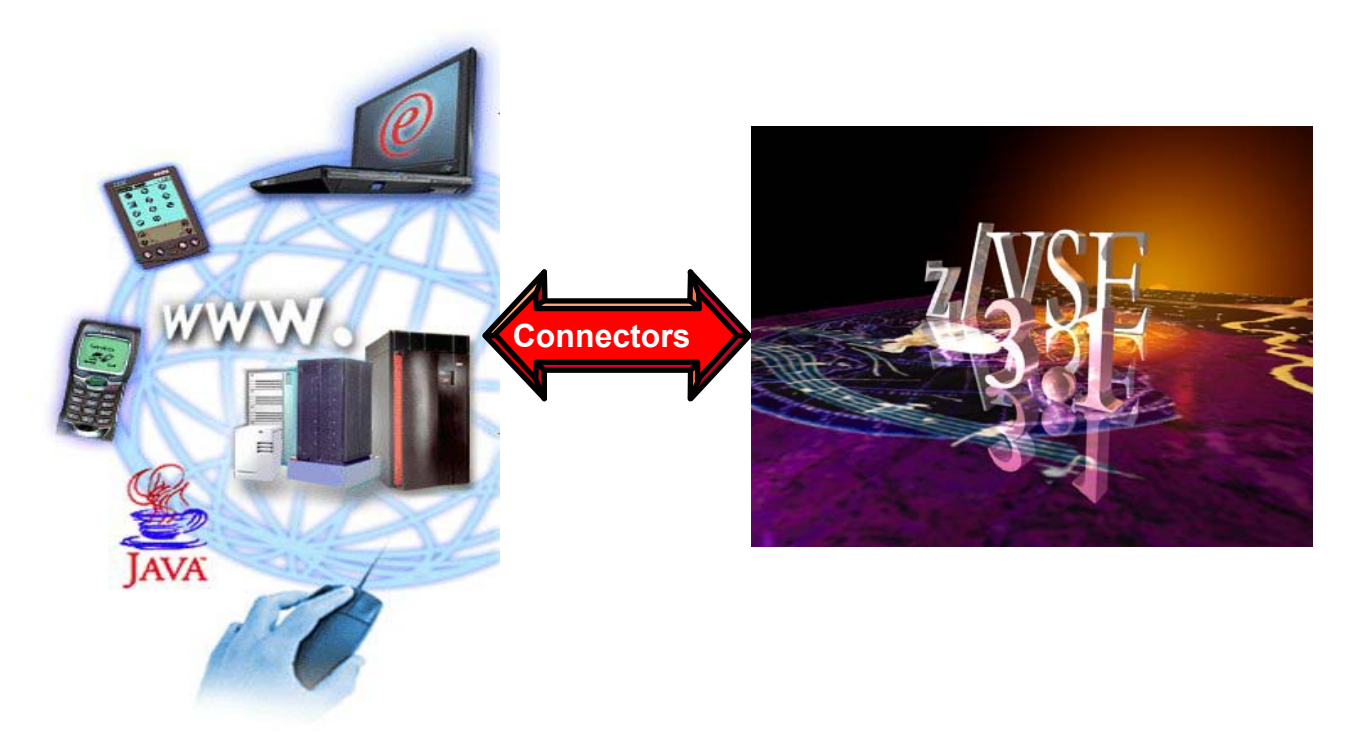

Wilhelm Mild Ingo Franzki zVSE@de.ibm.com

© Copyright IBM Corporation 2007

#### Trademarks

References in this publication to IBM products or services do not imply that IBM intends to make them available in every country in which IBM operates. Consult your local IBM business contact for information on the products, features, and services available in your area.

AIX\*, APPN\*, CICS\*, CICS/VSE\*, CICS, DB2\*, DB2 Connect, DB2 Universal Database, DFSORT, DRDA\*, e-business logo\*, Enterprise Storage Server, FlashCopy, HiperSockets, IBM\*, IBM logo\*, IBM eServer, iSeries, Language Environment\*, MQSeries\*, Multiprise\*, pSeries, S/390\*, S/390, System z9 Parallel Enterprise Server, TotalStorage, VSE/ESA, z/VSE, VTAM\*, WebSphere\*, xSeries, z/OS, z/VM, zSeries and Distributed Relational Database Architecture are trademarks or registered trademarks of International Business Machines Corporation in the United States, other countries, or both.

Linux is a registered trademark of Linus Torvalds.

Java and all Java-related trademarks and logos are trademarks or registered trademark of Sun Microsystems, Inc.

UNIX is a registered trademark in the United States and other countries, licensed exclusively through The Open Group.

Microsoft, Windows, Windows NT, Visual Basic and the Windows flat logo are Trademarks of Microsoft Corporation.

Other trademarks and registered trademarks are the properties of their respective companies.

IBM hardware products are manufactured from new parts, or new and used parts. Regardless, our warranty terms apply. This equipment is subject to all applicable FCC rules and will comply with them upon delivery.

Information concerning non-IBM products was obtained from the suppliers of those products. Questions concerning those products should be directed to those suppliers.

All statements regarding IBM's future direction and intent are subject to change or withdrawal without notice, and represent goals and objectives only.

(C) Copyright IBM Corporation 2007 All Rights Reserved.

## Workshop Objective

## Implementation of different ways For CICS access

- 1. Access the sample CICS transaction FFST via 3270 terminal (Chapter 2): Original access to a CICS transaction that will be modernized in different ways in the following chapters.
- 2. Access to CICS transactions via Web Browser (Chapter 2): Implementation of CICS Web Support and 3270 Bridge.

3. Integration of CICS Transactions in distributed processes (Chapter 3) :

Implementation of a solution with CICS Transaction Gateway

**4. Access a CICS transaction as Web service (Chapter 4):** Implementation of VSE Web services using SOAP and XML

# Structure of the Lab sample Application FFST

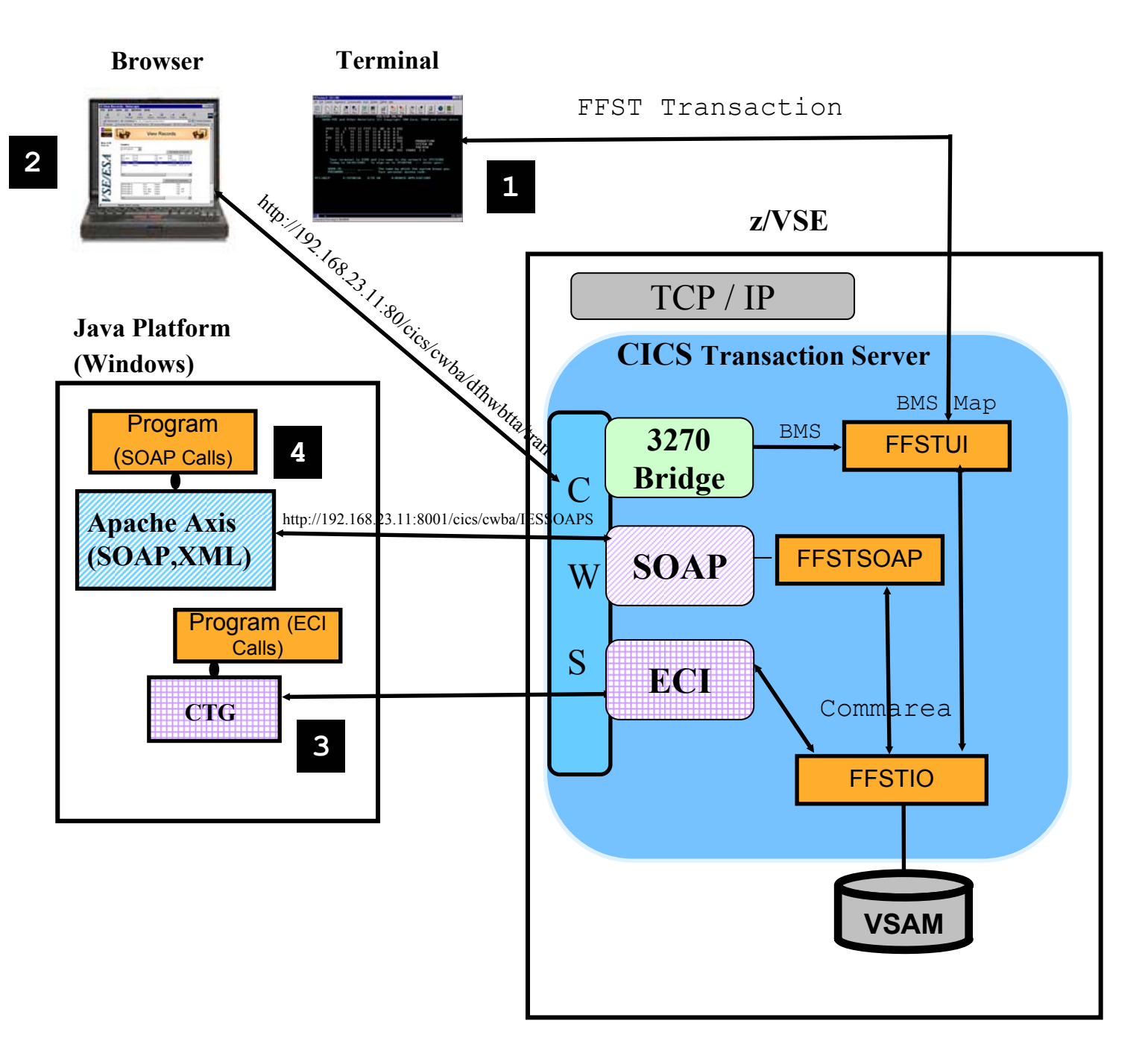

Integration of CICS business logic in heterogeneous transaction Processes.

The Lab, will guide you to implement the scenarios 1

## to 4

## **Chapter 1. Basic Software prerequisites for Windows**

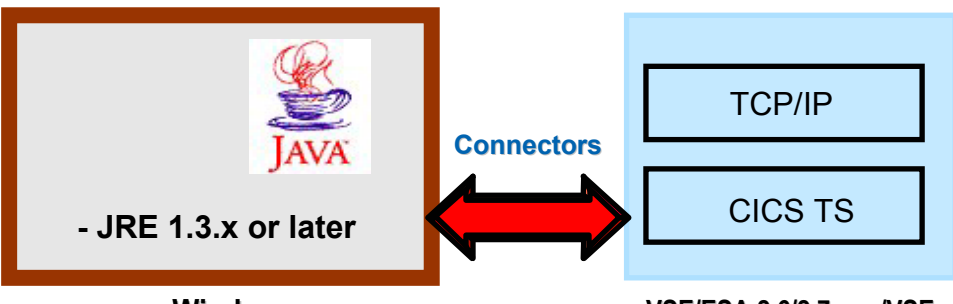

Windows

VSE/ESA 2.6/2.7 or z/VSE

#### **STEP1.1: Verification if Java environment installed**

To install the VSE Connector Client, a Java Virtual Machine (JVM) must be installed in Windows.

The JVM can be installed in different flavors.

•To just run Java programs, the JRE 1.3.x or later is needed (Java Runtime Environment),

•to develop/compile Java programs, JDK 1.3.x or higher is needed (Java Developer Kit, which includes the JRE).

To verify if a Java Virtual Machine is installed, open a Command propmt and enter command:

java -version

You should see something like:

Java version "1.4.2"

Java(TM) 2 Runtime Environment, Standard Edition

If the messages above are shown go to Chapter 2.

#### **STEP1.2 Install a Java Environment**

If following message (or similar) is shown:

java' is not recognized as an internal or external command, operable program or batch file.

then your system has no Java virtual machine (Runtime Environment) installed or it can not be found in the path.

To install a Java Virtual machine download the code from IBM:

http://www.ibm.com/developerworks/java/

or download a SUN Version from http://www.sun.com

Install the downloaded JDK 1.4.x. or later.

### Chapter 2. Setup CICS Web Support

## Access to z/VSE transactions via terminal and browser

3270 terminal

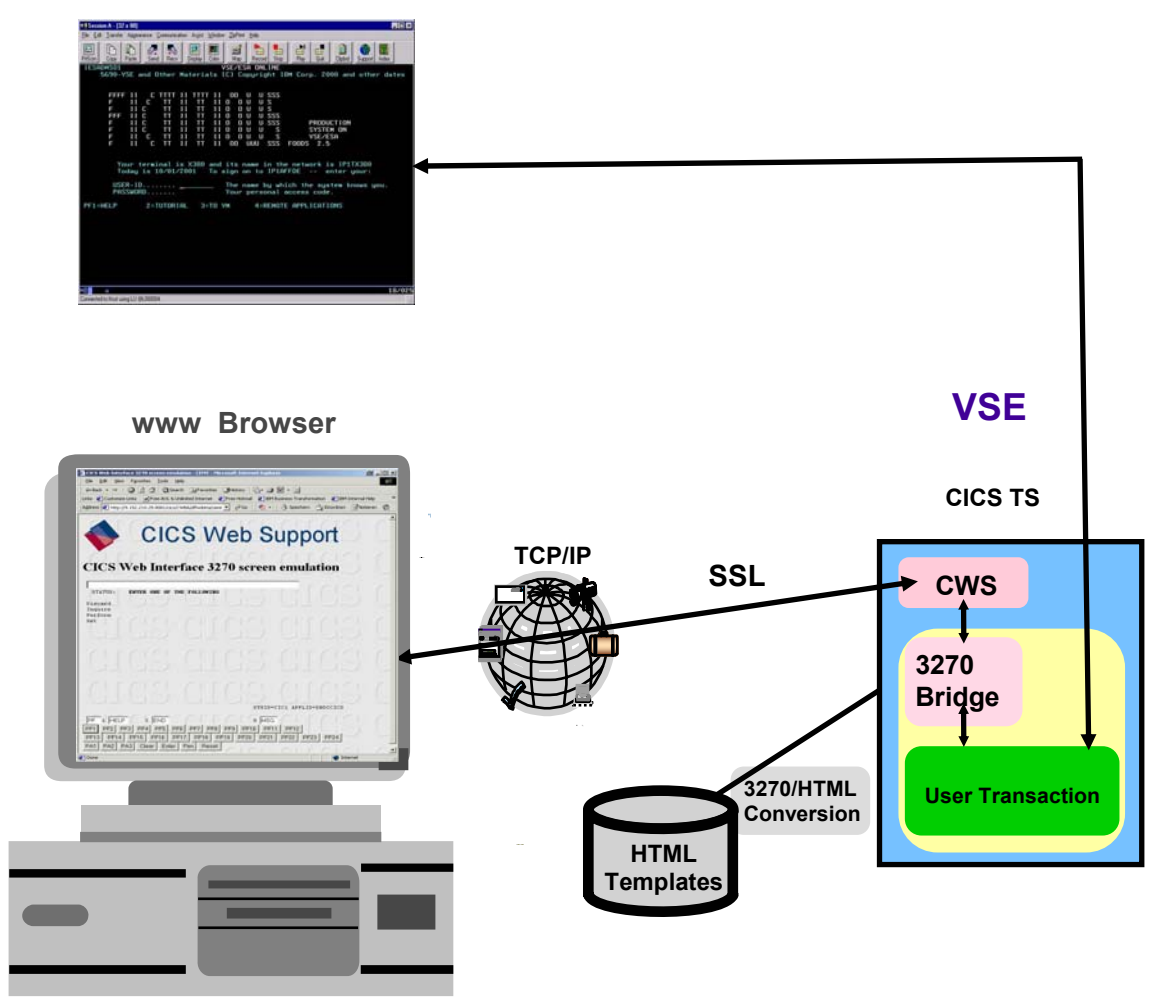

Goal of this chapter:

- Traditional way to access a CICS transaction
- direct access to z/VSE transactions via web Browser
- ► Without the need of a web server on VSE
- Software requirements:
  - ► VSE/ESA 2.5 and newer
  - ► CICS Transaction Server

## **Traditional access to a CICS transaction**

#### **STEP 2.1:** Access **FFST** sample transaction via Terminal.

Logon to your VSE system using the 3270 icon on your desktop:

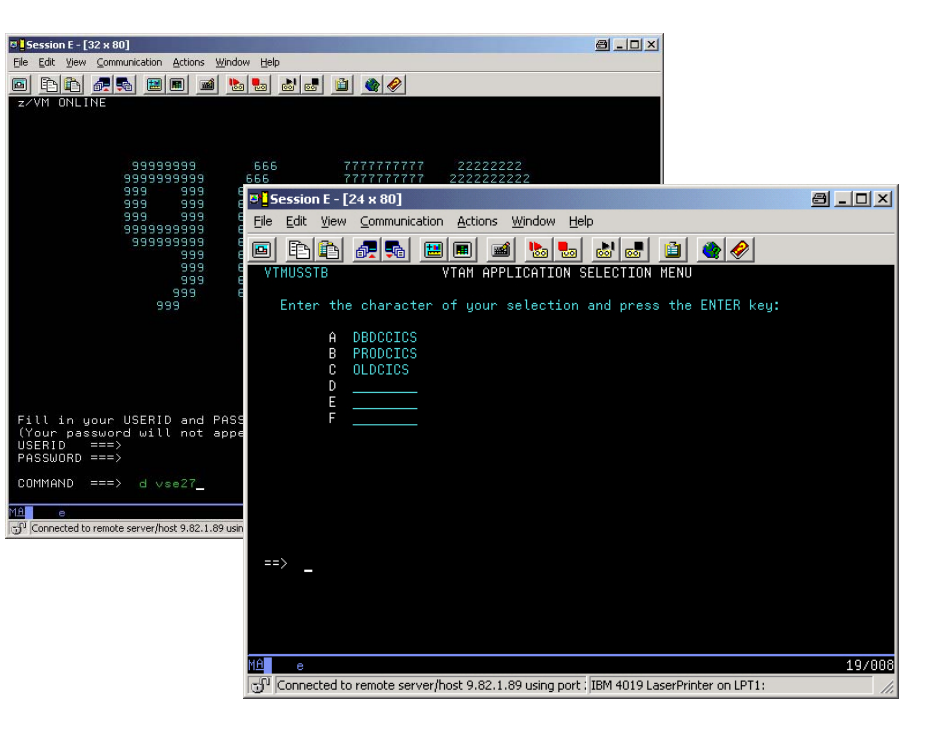

On Command line Enter: d vse310

Α

On the CICS logon screen enter:

User: **TE<u>xx</u>** (xx- is your team number )

#### Password: teamxx

You are now in the Interactive User Interface (IUI) main panel of VSE.

| Session E -                   | [24 x 80]                                                                   | a_o×           |
|-------------------------------|-----------------------------------------------------------------------------|----------------|
| <u>Eile E</u> dit <u>V</u> ie | w <u>C</u> ommunication <u>A</u> ctions <u>W</u> indow <u>H</u> elp         |                |
| <u>e te te</u>                | - <b>***</b> 🖻 🛋 🚵 📾 🔳                                                      |                |
| IESADMSL.I                    | ESEADM VSE/ESA FUNCTION SELECTION                                           |                |
| Enter th                      | Hr<br>e number of your selection and press the ENTER key:                   | PLID: DBDCCICS |
| En con cin                    |                                                                             |                |
| 1                             | Installation                                                                |                |
| 2                             | Resource Definition                                                         |                |
| 4                             | Problem Handling                                                            |                |
| 5                             | Program Development                                                         |                |
| 6                             | Command Mode                                                                |                |
| 7                             | CICS-Supplied Transactions                                                  |                |
|                               |                                                                             |                |
|                               |                                                                             |                |
|                               |                                                                             |                |
|                               |                                                                             |                |
|                               |                                                                             |                |
|                               |                                                                             |                |
|                               |                                                                             | 6 F004PF(U)    |
| PF1=HELP                      | 3=SIGN UFF<br>9=Eecempe(m)                                                  | 6=ESCAPE(U)    |
|                               | 5-LScape(m)                                                                 |                |
| ==> 51_                       |                                                                             |                |
| M <u>A</u> e                  |                                                                             | 24/008         |
| 🕤 Connected                   | to remote server/host 9.82.1.89 using port : IBM 4019 LaserPrinter on LPT1: | 11.            |

7

#### Hit: **PF6** (to go into CICS mode)

Enter: **FFST FFST<u>xx</u>** (where FFST<u>xx</u> is the VSAM file for team <u>xx</u>)

Now you have traditional access to VSAM data via a 3270 terminal emulation.

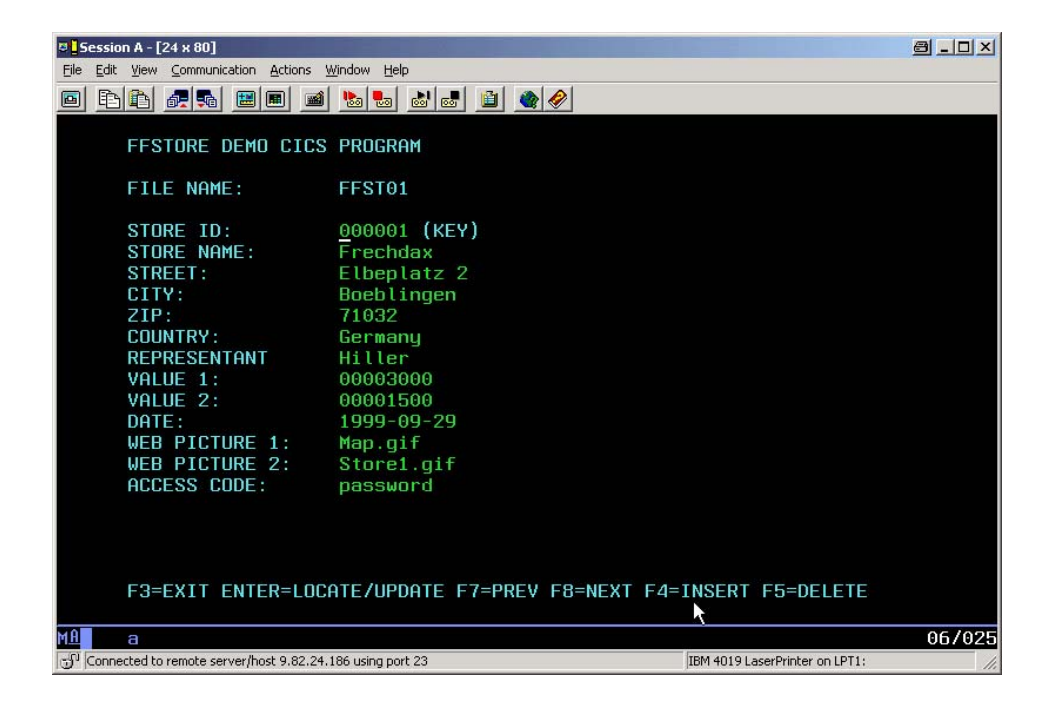

## Setup of CICS Web Support

- CICS Web Support is a function of CICS Transaction Server in VSE.
- It is accessible via a TCP/IP service that has to be enabled.
- For each separate CICS partition in your system the CICS Web Support can be enabled .

#### The following system changes were done already for this workshop:

-Parameter change in **DFHSITSP** for the CICS TS partition **DBDCCICS**, to enable CWS.

Intersystem communication enabled ISC=YES
TCP/IP protocol enabled TCPIP=YES

- Build of the Conversion table DFHCNV
- The BMS map for transaction FFST was compiled with option SYSPARM='TEMPLATE'
- In the LIBDEF statement in *CICS startup job*, PRD2.DFHDOC was added for the HTML Templates used
- More details of these changes are described in <u>Appendix A</u>

The next Steps will guide you to enable CWS and browser access to the CICS Transaction **FFST**.

#### **STEP 2.2:** Define a TCP/IP service for CWS (xx – Team Number )

From the IUI main panel (as described in Step 2.1)
Hit: **PF6** (to go into the CICS mode)
Enter: **CEDA DEF TCPIPS(CWSxx)**were xx is your team number.

| CEDA DEFine TO | pips | service( CWS <u>xx</u> | )              |
|----------------|------|------------------------|----------------|
| TCpipservice   | :    | CWSx <u>x</u>          |                |
| Group          | :    | VSESPG                 |                |
| Description    | ==>  | SERVICE FOR CWS        |                |
| Urm            | ==>  | DFHWBADX               |                |
| Portnumber     | ==>  | 80xx                   | 1-65535        |
| Certificate    | ==>  |                        |                |
| STatus         | ==>  | Open                   | Open   Closed  |
| SSl            | ==>  | NO                     | Yes   No       |
| Clientauth     |      |                        |                |
| Attachsec      | ==>  | Local                  | Local   Verify |
| TRansaction    | ==>  | CWXN                   |                |
| Backlog        | ==>  | 00009                  | 0-32767        |
| TSqprefix      | ==>  |                        |                |
| Ipaddress      | ==>  |                        |                |
| SOcketclose    | ==>  | No                     | No 0-240000    |

#### **STEP 2.3:** Install the TCP/IP service in a CICS group

To activate the definition **install** the service: From a CICS Command (see STEP 2.1) enter **CEDA install** <u>TCPIPService (CWSxx)</u> in the group you specified in the definition:

| Session A - [24 x 80]                        |                         |                      |                                |       |
|----------------------------------------------|-------------------------|----------------------|--------------------------------|-------|
| File Edit View Communication                 | Actions Window Help     |                      |                                |       |
|                                              | 🔳 🛋 🏡 💩                 | 🛃 🔟 🌒 🔗              |                                |       |
| INSTALL                                      |                         |                      |                                |       |
| OVERTYPE TO MO                               | DIFY                    |                      |                                |       |
| CEDA Install                                 |                         |                      |                                |       |
| All                                          |                         |                      |                                |       |
| Connection                                   | ==>                     |                      |                                |       |
| Doctemplate                                  | ==>                     |                      |                                |       |
| File                                         | ==>                     |                      |                                |       |
| Lsrpool                                      | ==>                     |                      |                                |       |
| Mapset                                       | ==>                     |                      |                                |       |
| PARTItionset                                 | ==>                     |                      |                                |       |
| PARTNer                                      | ==>                     |                      |                                |       |
| PROFile                                      | ==>                     |                      |                                |       |
| PROGram                                      | ==>                     |                      |                                |       |
| TCpipservice                                 | ==> CWSxx               |                      |                                |       |
| TErminal                                     | ==>                     |                      |                                |       |
| TRANClass                                    | ==>                     |                      |                                |       |
| TRANSaction                                  | ==>                     |                      |                                |       |
| TYpeterm                                     | ==>                     |                      |                                |       |
| Group                                        | ==> VSESPG              |                      |                                |       |
| S No GROUP va                                | lue has been r          | previouslu specified | so there is no current val     | ue    |
| to assume.                                   |                         |                      | SYSID=CIC1 APPLID=DBDC         | CICS  |
| PF 1 HELP                                    | 3 END                   | 6 CRSR 7 SBH 8       | SFH 9 MSG 10 SB 11 SF 12 (     | INCL  |
| MA a                                         |                         |                      | 15                             | 3/028 |
| J <sup>1</sup> Connected to remote server/ho | st tn3270 using port 23 |                      | IBM 4019 LaserPrinter on LPT1: | 1     |
|                                              |                         |                      |                                |       |

#### **STEP 2.4: Invoke FFST transaction from Browser**

Check if the TCP/IP service in VSE is open. In the main VSE IUI Panel (as described in *Step 2.1*):

Hit **PF6** an then

#### **Cemt I TCPIPService**

Look for your CWS<u>xx</u> name. You should see something like:

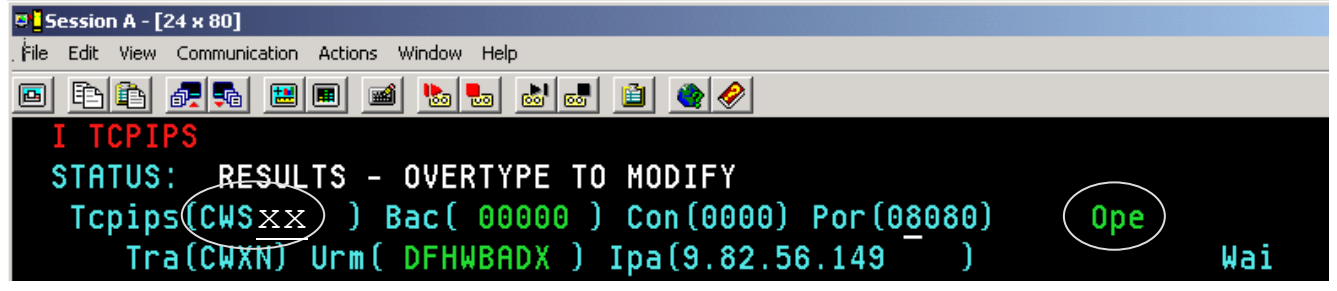

If the status is CLOsed, open it by overtyping it with OPEn.

From a browser window you can now call CICS transactions. The one prepared for the workshop is called **FFST**. As parameter this transaction accepts the VSAM file name for your team **ffst**<u>xx</u>.

Based on your team number using **Internet Explorer**: Enter URL:

http://192.168.23.11:80<u>xx</u>/cics/cwba/dfhwbtta/FFST+FFST<u>xx</u> You should be able to work with the transaction FFST now from browser (xx is your team number).

| vis 🔮 Customize Links 🔮 Goog<br>Idress 🛃 3.02.56.149:0000/cics/s | e 💽 Free AOL & Unlimited Internet 👩 IBM Business Transform<br>wba/dthwbita/lifst+Hist01 💌 2 <sup>2</sup> Go   🦣 +   小 Speichern | iation 🍘 ISM Internal Help<br>🗠 💁 Eriordnen 🐨 Notieren 🦚 |
|------------------------------------------------------------------|----------------------------------------------------------------------------------------------------|----------------------------------------------------------|
| FESTORES                                                         | Demo CICS Program - V                                                                                                    | Veb enabled                                              |
| . I STORES                                                       | oenio eres i rogram - v                                                                                                    | reb enabled                                              |
| FFSTORE DEMO CI                                                  | CS PROGRAM                                                                                                    |                                                          |
| FILE NAME                                                        | PESTOI (FERM)                                                                                                    |                                                          |
| STORE MAME                                                       | Eachday                                                                                                    |                                                          |
| STREET                                                           | Elbertatz 2                                                                                                    |                                                          |
| CITY                                                             | Boahingen                                                                                                    |                                                          |
| ZIP                                                              | 71032                                                                                                    |                                                          |
| COUNTRY                                                          | Germany                                                                                                    |                                                          |
| REPRESENTANT                                                     | Hiller                                                                                                    |                                                          |
| VALUE 1                                                          | 00003000                                                                                                    |                                                          |
| VALUE 2                                                          | 00001500                                                                                                    |                                                          |
| DATE                                                             | 1999-09-29                                                                                                    |                                                          |
| WEB PICTURE 1                                                    | Map.gil                                                                                                    |                                                          |
| WEB PICTURE 2:                                                   | Store1.gif                                                                                                    |                                                          |
| A GODOG GODE                                                     | Dessword                                                                                                    |                                                          |

## Chapter 3. Setup CICS Transaction Gateway (CTG)

## Integration of VSE transaction processes

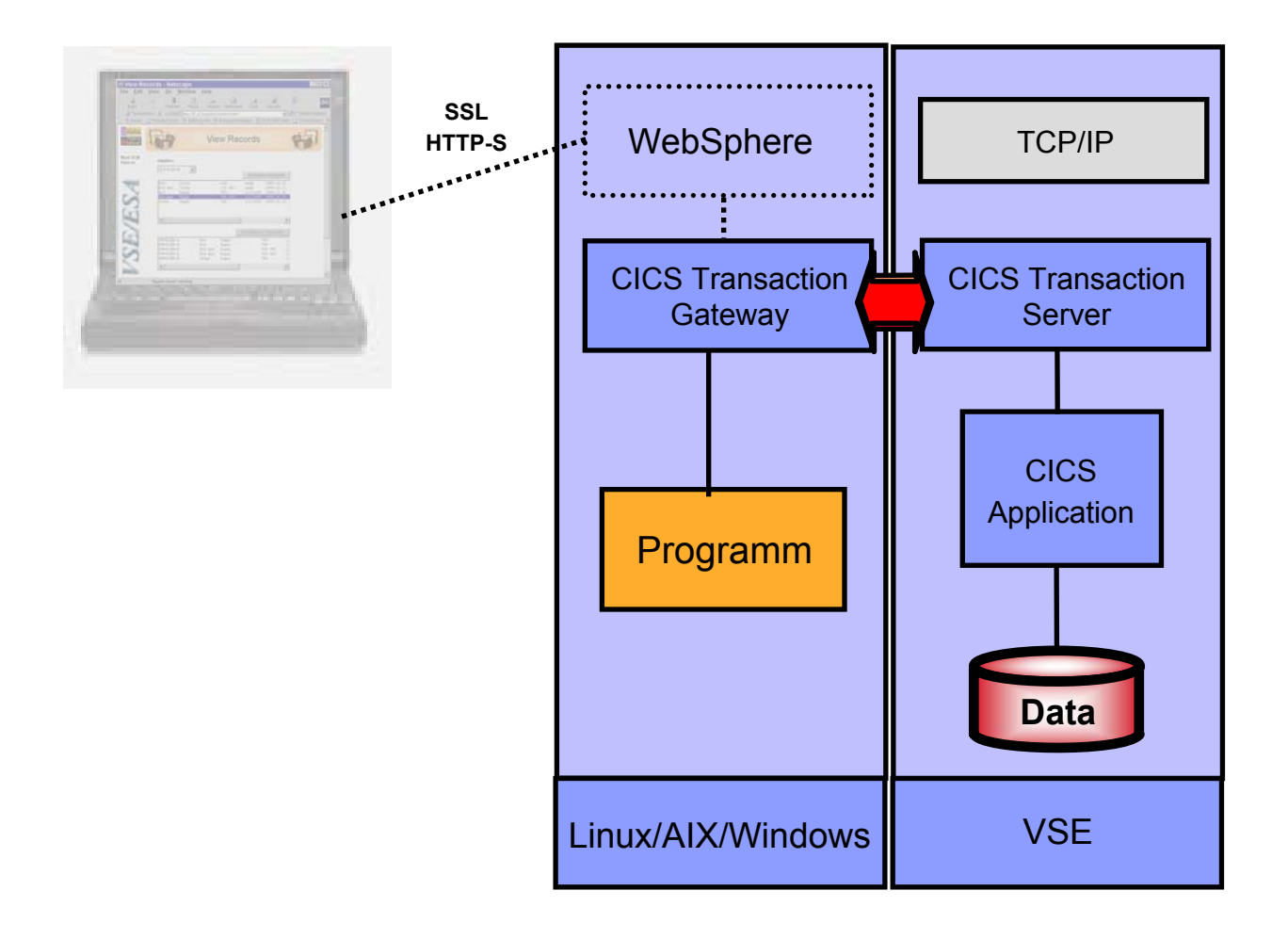

Integration of CICS business logic in distributed transaction processes

- Remote CICS program invocation
- Remote transaction security

#### STEP 3.1: Setup CTG

CICS Transaction Gateway is the remote Component necessary to communicate with CICS TS on VSE.

The installation of CTG was already done on your workstation Into the default directory:

C:\Program Files\IBM\CICS Transaction Gateway

#### **STEP 3.2 Customize CTG on Windows**

Run the CTG Configuration Tool:

## START -> Programms – IBM CICS Transaction Gateway -> Configuration Tool

Hit: NO for use of the Task Guide for configuration

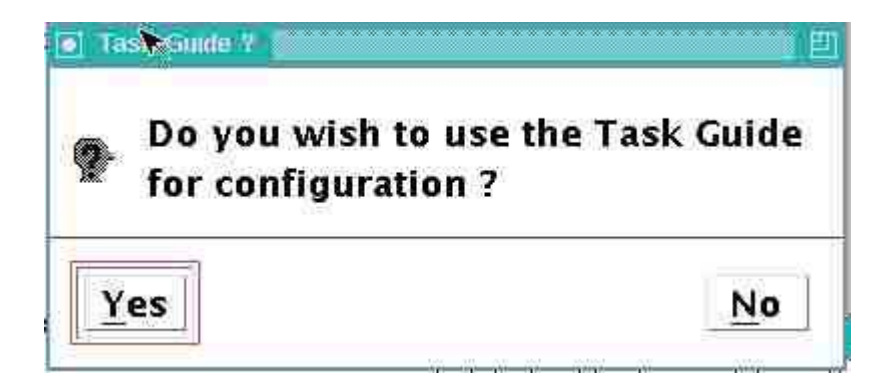

The CTG configuration tool is shown as below:

| IBM CICS Transaction                                                                                           | n Gateway Configuration Tool                                                                                                    | 目     |
|----------------------------------------------------------------------------------------------------|----------------------------------------------------------------------------------------------------|-------|
| Eile Edit Tools Setti                                                                                          | ings Help                                                                                                    |       |
| 1 🗳 👆 🖌 🗈                                                                                                    |                                                                                                    |       |
| Java gateway<br>TCP<br>SSL<br>HTTP<br>HTTPS<br>Client                                                          | Java Cateway Settings<br>Initial number of Connection Manager threads<br>Maximum number of Connection Manager threads<br>Initial number of Worker threads<br>Initial number of Worker threads<br>Maximum number of Worker threads<br>Maximum number of Worker threads<br>Maximum number of Worker threads<br>IDisplay TCP/IP hostnames<br>Let java clients obtain generic ECI replies<br>Validate message qualifiers<br>Log client connections and disconnections<br>Timeout for in-progress requests to complete (ms)<br>Worker thread available timeout (ms)<br>IDISDIE<br>Under ClientEL |       |
| /osc/coj/am//EFI2ahu                                                                                           | Linux on 25                                                                                                    | eries |
| the second second second second second second second second second second second second second second second s |                                                                                                    |       |

#### STEP 3.2-1 Setup CTG to VSE TCP protocol

| IBM CICS Transaction                                                   | ı Gateway Configuration Tool                                                                                                    | -                                                                                                    | <u>تا</u>        |
|------------------------------------------------------------------------|----------------------------------------------------------------------------------------------------|----------------------------------------------------------------------------------------------------|------------------|
| <u>File Edit Tools Setti</u>                                           | ngs <u>H</u> elp                                                                                                    |                                                                                                    |                  |
|                                                                        |                                                                                                    |                                                                                                    |                  |
| Ava gateway<br>TCP<br>- SSL<br>- HTTP<br>- HTTPS<br>TCPAdmin<br>Client | TCP settings<br>Port<br>Handler wakeup timeout (ms)<br>Connection timeout (ms)<br>Idle timeout (ms)<br>Ping time frequency (ms)<br>SO_LINGER setting | Contractions Contractions Cont |                  |
|                                                                        |                                                                                                    | Require clients to use security classes                                                                                                    |                  |
| /opt/ctg/bin/CTG.INI                                                   | 9.<br>                                                                                                    |                                                                                                    | Linux on zSeries |

Click on: Enable protocol handler and verify the parameters

#### STEP 3.2-2 Setup new Server

Right click on Client daemon -> New Server

| IBM CICS Transaction  | i Gateway Configuration Tool 📗                                                                                                    |                                             |                  |
|-----------------------|----------------------------------------------------------------------------------------------------|---------------------------------------------|------------------|
| Eile Edit Tools Setti | ngs <u>H</u> elp                                                                                                    |                                             |                  |
|                       |                                                                                                    |                                             |                  |
| Livia gateway         | Client Configuration<br>Default Server<br>Application ID<br>Maximum buffer size<br>Terminal exit<br>Maximum servers<br>Maximum requests<br>Print command<br>Print file<br>Codepage identifier override<br>Server retry interval<br>Log file | 32<br>EXIT<br>10<br>256<br>60<br>CICSCULLOG |                  |
| /opt/ctg/bin/CTG.INI  |                                                                                                    |                                             | Linux on zSeries |

Enter the following parameters as shown:

| Server Name:            | <b>VSE310</b> |
|-------------------------|---------------|
| Hostname or IP address: | 192.168.23.11 |
| Port:                   | 1435          |

| IBM CICS Transaction                                                       | n Gateway Configuration Tool                                                                                                    |                                                                                                    |                  |
|----------------------------------------------------------------------------|----------------------------------------------------------------------------------------------------|----------------------------------------------------------------------------------------------------|------------------|
| <u>File Edit T</u> ools Sett                                               | ings <u>H</u> elp                                                                                                    |                                                                                                    |                  |
|                                                                            |                                                                                                    |                                                                                                    |                  |
| Java gateway<br>TCP<br>SSL<br>HTTP<br>HTTPS<br>TCPAdmin<br>Client<br>VSe27 | Server connection<br>Server name<br>Description<br>Initial transaction<br>Model terminal definition<br>Network protocol<br>TCP/IP settings<br>Hostname or IP address<br>Port<br>Connection timeout (s) | VSE310<br>VSE310<br>VSE310<br>VSE310<br>102.168.23.11<br>1435<br>0<br>Send TCP/IP keepalive packets<br>Undo Changes |                  |
|                                                                            |                                                                                                    |                                                                                                    | line of the      |
| popt/ctg/bin/C1G.INI                                                       |                                                                                                    |                                                                                                    | Junux on 25eries |

#### **STEP 3.2-3 Save the configuration**

Click on File -> Save

| ● IBM CICS Transaction Gateway Configuration Tool                                                                                                    |                                                                                                    |
|----------------------------------------------------------------------------------------------------|----------------------------------------------------------------------------------------------------|
| Elle Edit Tools Settings Help                                                                                                    |                                                                                                    |
| <u>New</u> Ctrl+N <u>Ctrl+N     </u> <u>Ctrl+N     </u> <u>Ctrl+N     </u> <u>M     </u> <u>M     </u> <u>M     </u> <u>M     </u> <u>M     </u> <u>M     </u> <u>M     </u> <u>M     </u> <u>M     </u>   |                                                                                                    |
| Server connection<br>Save Kri+S<br>Save As<br>Exit<br>Finitial transaction<br>Model terminal definition<br>Network protocol<br>TCP/IP settings<br>Hostname or IP address<br>Port<br>Connection timeout (s) | VSE310<br>VSE310<br>VSE310<br>VSE310<br>192.168.23.11<br>1435<br>0<br>Send TCP/IP keepalive packets |
|                                                                                                    | Undo Changes                                                                                        |
| /opt/ctg/bin/CTG.INI                                                                                                    | Linux on zSeries                                                                                    |

Leave the default configuration file name (CTG.INI). Press Save.

| 🤹 Save             |                            |   | ×              |
|--------------------|----------------------------|---|----------------|
| Look <u>i</u> n:   | 🧰 bin                      | - | •              |
| 🚞 resource         |                            |   |                |
| 🔊 cicscol.ini      |                            |   |                |
| 菌 cicscolsam       | p.ini                      |   |                |
| 菌 cicskey.ini      |                            |   |                |
| 📄 cicskeysam       | ip.ini                     |   | _              |
| CTG.INI            |                            |   | -              |
| File <u>n</u> ame: | CTG.INI                    |   | <u>S</u> ave   |
| Files of type:     | Configuration files (.ini) | • | <u>C</u> ancel |

#### STEP 3.3 Start CTG and CICS Client

CTG is build of a CICS Client and the CICS Transaction Gateway (CTG). CTG uses the CICS client to communicate with VSE. Each of these components runs in a separate process on Windows.

Starting CTG will automatically start CICS client:

#### START -> Programs -> IBM CICS Transaction Gateway -> IBM CICS Transaction Gateway

You will see some messages like these:

10/20/04 : 14:13:28:816 : CICS Transaction Gateway, Version 5.0.1, 5724-D12. Build Level c501-20030716. 10/20/04 : 14:13:28:816 : (C) Copyright IBM Corporation 1999, 2002. All rights reserved. 10/20/04 : 14:13:28:826 : CCL8400I: Using ini file C:\Program Files\IBM\IBM CICS Transaction Gateway\bin\CTG.INI. 10/20/04 : 14:13:28:826 : CCL6577I: Java version is 1.3.1\_11. 10/20/04 : 14:13:28:826 : CCL6502I: Initial ConnectionManagers = 1, Maximum ConnectionManagers = 100, 10/20/04 : 14:13:28:826 : CCL6502I: Initial Workers = 1, Maximum Workers = 100,tcp: Port = 2006 10/20/04 : 14:13:28:826 : CCL6505I: Successfully created the initial ConnectionManager and Worker threads. 10/20/04 : 14:13:28:917 : CCL6524I: Successfully started handler for the tcp: protocol.

After each configuration change, CTG have to be recycled (stopped / started)

#### Note:

Stopping CTG will NOT stop CICS client.

To stop CTG enter **Q** in the command prompt where CTG is running.

To stop the client use command:

"C:\Program Files\IBM\CICS Transaction Gateway\bin\cicscli" -X

#### STEP 3.4 Setup VSE for CTG (External Call Interface - ECI access)

External CICS calls from CTG (ECI calls) use the CWS interface.

Therefore CWS has to be setup and a TCPIP service has to be defined for CTG.

For the workshop, following TCP/IP service was defined:

TCP/IP Service: ECI

Port: **1435** (This port has to be specified in the CTG Server definition)

Details for this definition are specified in Appendix D.

#### STEP3.5 Execute CTG sample program (ECI access)

A sample program was copied to your directory C:\ctg

In a Windows command prompt edit the batch script *runeci.bat* and adapt it for your team:

Enter: **Notepad runeci.bat** (make the changes described below and save them)

Adapt these values (xx is your team number):

VSE Server name in CTG: VSE310

Host for Gateway: local:

Port: 2006

VSAM file name for your team: **FFSTxx.** 

REM ----REM Sample for CICS access via ECI interface
REM -----set CTGDIR=C:\Program Files\IBM\IBM CICS Transaction Gateway
set CLASSPATH=.;%CTGDIR%\classes\ctgclient.jar;%CTGDIR%\classes\ctgserver.jar;%CLASSPATH%
java FFStoresECI local: 2006 VSE310 FFSTxx

#### Enter: runeci.bat

You should see something like this:

| C:\WINDOWS\Sys  | stem32\cmd.exe  |  |
|-----------------|-----------------|--|
| loc country     | = Germany       |  |
| loc rep         | = Hiller        |  |
| val1 -          | = 184           |  |
| val2            | = 220           |  |
| date            | = 1999-09-29    |  |
| web pic 1       | = Map.gif       |  |
| web pic 2       | = Store1.gif    |  |
| acode           | = password      |  |
| Get_the next re | ecord           |  |
| ctgServer = vs  | se27            |  |
| Duration        | = 150           |  |
| storeid         | = 000002        |  |
| store name      | = Hugo          |  |
| loc street      | = Reeperbahn 15 |  |
| loc city        | = Hamburg       |  |
| loc zip         | =               |  |
| loc country     | = Germany       |  |
| loc rep         | = Domina        |  |
| vali            | = 184           |  |
| va12            | = 220           |  |
| date            | = 1999-09-30    |  |
| web pic 1       | = Map.gif       |  |
| web pic 2       | = Store2.gif    |  |
| acode           | = password      |  |
|                 |                 |  |

## Chapter 4. Setup Web services with VSE transactions

# Integration of VSE business logic with distributed transaction processes

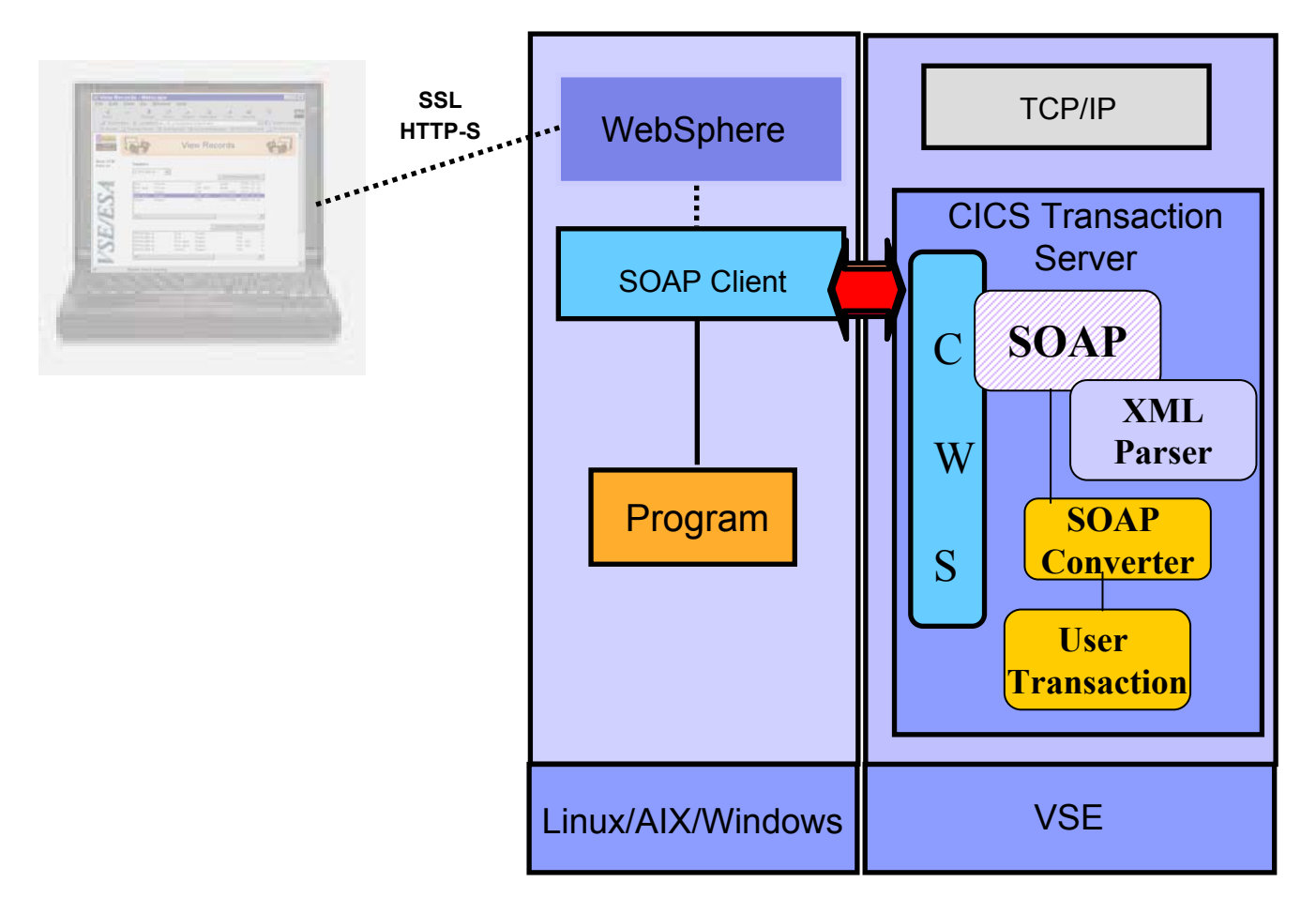

To have platform independent data interchange, the XML data representation is used with SOAP (Simple object access protocol) as the communication protocol and HTTP as the transport protocol.

You have to:

- Setup VSE Web Services support (included in VSE/ESA 2.7 and newer)
- customize and run the SOAP sample program

#### **STEP 4.1: Setup Web Services in VSE**

The VSE Web services Support is based on VSE CICS Web Support (CWS) which is a function of VSE CICS TS .

Therefore the CWS interface must be setup (done in Chapter 2).

The SOAP Engine on VSE doesn't need any setup. For the CICS program **FFSTIO** which is accessible via CICS **commarea**, a SOAP converter was coded (**FFSTSOAP**) to make the translation from the incoming XML data to a commarea. The SOAP engine on VSE will get the XML data stream, will parse it using the VSE internal XML parser and then calls the SOAP Converter (FFSTSOAP) for the FFSTIO program. FFSTSOAP builds the commarea to communicate with FFSTIO program in CICS TS. ( see application structure on page 4) The Commarea structure of FFSTIO is described in <u>Appendix C</u>

To run SOAP requests a TCP/IP service on VSE is needed.

The same TCPIP Service and Port from CWS, already defined in Chapter 2 can be used:

#### TCPIPService: CWS<u>xx</u>

#### <u>Port:</u> 80<u>xx</u> were xx is the team number

Note: A separate TCP/IP Service and port can also be defined for SOAP requests (i.e TCPIPService SOAP, Port:1080).

#### **STEP 4.2: Check TCPIP Service in VSE is opened**

Check if the TCP/IP service in VSE is open. In the main VSE IUI Panel (as described in <u>Step 2.1</u>):

Hit PF6 an then

#### cemt I TCPIPService

Look for your CWS<u>xx</u> name. You should see something like:

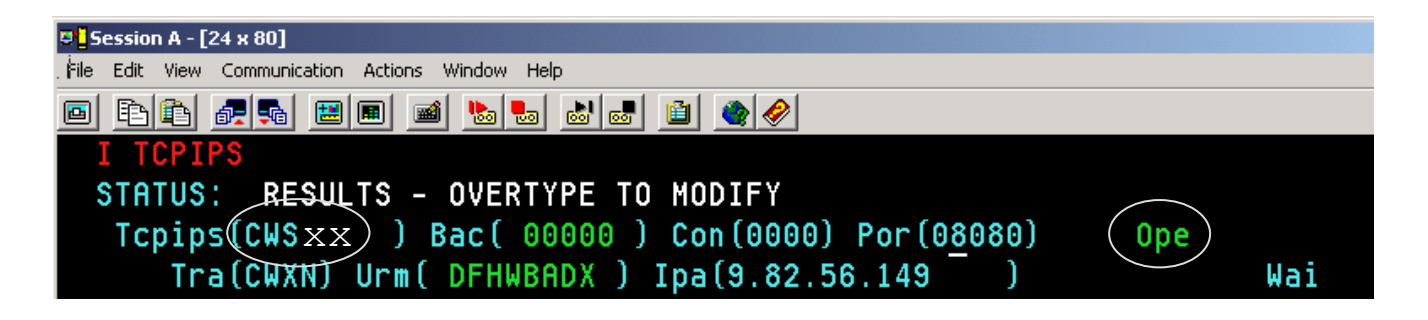

If the status is CLOsed, open it by overtyping it with OPEn .

#### **STEP 4.3: Setup the SOAP sample**

The Web Services (SOAP) sample will communicate with the SOAP engine on VSE.

It was already copied into C:\soap

**Note:** The components needed for Web Services can be downloaded from internet as described in Appendix B.

#### STEP3.5 Invoke the VSE program FFST as Web Service

Edit the batch script runsoap.bat and change the values below: In a windows command prompt enter:

C:

#### cd soap

**Notepad runsoap.bat** (make the changes required and save them) Adapt the following values (xx is your team number):

VSE IP address: **192.168.23.11** 

Port: 80xx

VSAM file name for your team: FFSTxx.

#### Enter: runsoap.bat

You should see something like this:

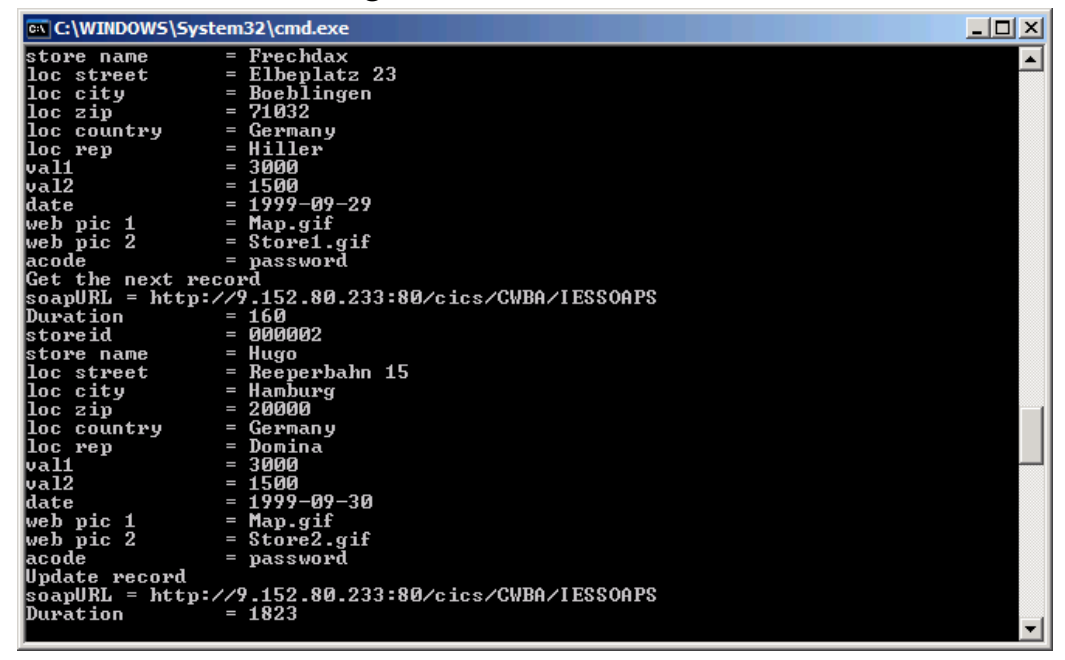

This sample uses the most modern internet technology and<br/>accessed the VSE CICS transaction as Web Service.22The data interchange between VSE and Windows was done in XML.

# Structure of the Lab sample Application FFST

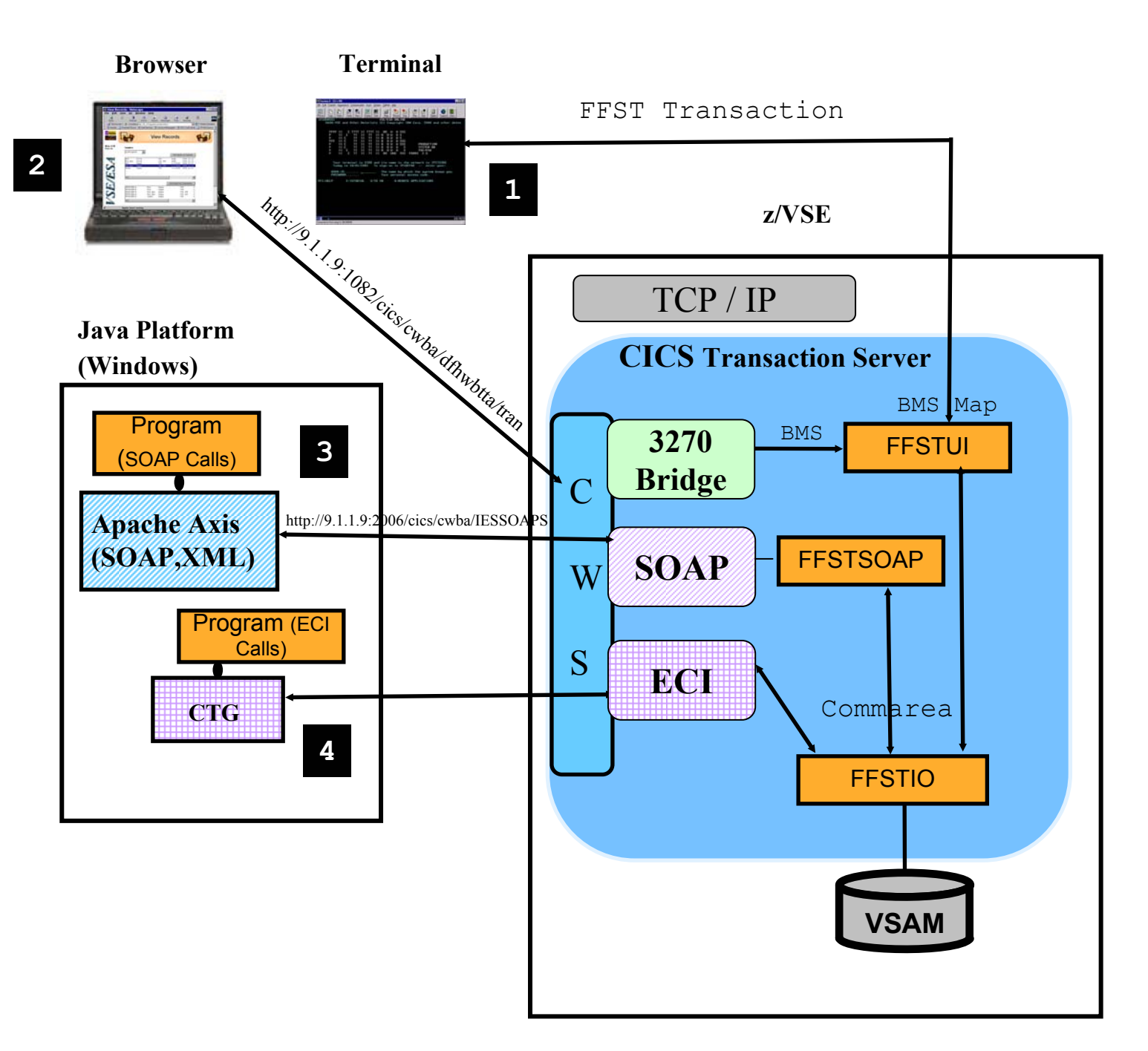

Integration of CICS business logic in heterogeneous transaction Processes.

The Lab will guide you to implement the scenarios 1 to 4

## Appendix A. Setup VSE for CICS Web Support

- For each CICS partition in your system, the CICS Web Support can be enabled .
- Following System Changes have to be done:

#### **Step A.1: Required DFHSIT changes**

Change the parameters mentioned below in the DFHSITxx for the CICS TS you'd like to enable CWS for:
Enable Intersystem communication
ISC=YES
Enable TCP/IP protocol
TCPIP=YES

#### **STEP A.2: Build the Conversion table**

Copy skeleton **DFHCNV** from ICCF Library 59 to your primary library

• run skeleton **DFHCNV** 

### **STEP A.3: Generate a HTML Template**

Compile the BMS map (FFSTMAP) with **SYSPARM='Template'** to generate a HTML template for the map, to be used when the transaction is called from a browser. The template will be stored in **PRD2.DFHDOC**.

## Appendix A. Continued

• Generate HTML Template for FFSTMAP (BMS map definition)

```
* $$ JOB JNM=FFSTMAP,DISP=D,CLASS=A,NTFY=YES
* $$ LST DISP=D,CLASS=Q,PRI=3
// JOB FFSTMAP COMPILE PROGRAM FFSTMAP
#/ JOB FFSTMAP CATALOG MAP FFSTMAP
#/ JOB FFSTMAP CATALOG HTML FFSTMAP
// EXEC LIBR
 ACCESS SUBLIB=PRD2.DFHDOC
* $$ END
// ON $CANCEL OR $ABEND GOTO ENDJ3
// OPTION NOLIST, ALIGN, DECK, SYSPARM='TEMPLATE'
// EXEC ASMA90,SIZE=(ASMA90,64K),PARM='EXIT(LIBEXIT(EDECKXIT)),
       SIZE(MAXC-200K,ABOVE)'
 PRINT NOGEN
* $$ SLI MEM=FFSTMAP.A,S=PRIMARY.WKS
/*
/. ENDJ3
// EXEC IESINSRT
/*
#&
$ $$ EOJ
* $$ END
/. ENDM
/&
```

```
* $$ EOJ
```

#### **STEP A.4: Update LIBDEF search chain**

```
Update the LIBDEF statement in CICS startup job
and add the Library for HTML Templates
PRD2.DFHDOC
```

**Step A.5:** Define a TCP/IP service for CWS as described in <u>*Chapter 2*</u>

## Appendix B. Download a SOAP Engine from internet

#### **STEP B.1: Download the packages for SOAP**

You have to download following packages (into a temp directory):

- Apache SOAP package: http://xml.apache.org/soap/ Change into the directory with the latest version (e.g. version-2.3.1) and download the soap-bin package (e.g. soap-bin-2.3.1.zip)
- Apache xerces XML Parser: http://xml.apache.org/xerces-j/index.html
   Download the latest Xerces-J-bin package, e.g.
   Xerces-J-bin.1.4.4.zip
- Sun Java Mail API: http://java.sun.com/products/javamail/
- Sun JavaBeans Activation FrameWork (JAF): http://java.sun.com/products/javabeans/glasgow/jaf.html

#### **STEP B.2: Extract needed SOAP archives**

To simplify the CLASSPATH definition save all .JAR files needed to run the SOAP sample into the same directory.

Extract the .JAR files specified from the downloaded .ZIP files.

- Apache SOAP package: extract the file **soap.jar** from the soap-bin-2.3.1.zip file.
- Apache xerces XML Parser: extract the file **xerces.jar** from the Xerces-J-bin.1.4.4.zip file.
- Sun Java Mail API: extract the file **mail.jar** from the javamail-1\_2.zip file.
- Sun JavaBeans Activation FrameWork (JAF): extract the file activation.jar from the jaf1\_0\_1.zip file.
   26

## Appendix C. Comarea for program FFSTIO

\* Commarea for Program FFSTIO:

\*

| * | int    | Action;               | // | 4 bytes  | ofs | 0   |
|---|--------|-----------------------|----|----------|-----|-----|
| * | int    | retcode               | // | 4 bytes  | ofs | 4   |
| * | String | filename              | // | 8 bytes  | ofs | 8   |
| * | String | storeid;              | // | 6 bytes  | ofs | 16  |
| * | String | <pre>storename;</pre> | // | 25 bytes | ofs | 22  |
| * | String | locstreet;            | // | 25 bytes | ofs | 47  |
| * | String | loccity;              | // | 25 bytes | ofs | 72  |
| * | String | loczip;               | // | 10 bytes | ofs | 97  |
| * | String | loccountry;           | // | 25 bytes | ofs | 107 |
| * | String | locrep;               | // | 20 bytes | ofs | 132 |
| * | int    | val1;                 | // | 4 bytes  | ofs | 152 |
| * | int    | val2;                 | // | 4 bytes  | ofs | 156 |
| * | String | date                  | // | 10 bytes | ofs | 160 |
| * | String | webpic1;              | // | 20 bytes | ofs | 170 |
| * | String | webpic2;              | // | 20 bytes | ofs | 180 |
| * | String | acode;                | // | 10 bytes | ofs | 210 |
| * | String | filler;               | // | 6 bytes; | ofs | 220 |

### Appendix D. TCPIP Service definition for CTG

To allow incoming CICS requests from remote sites using CICS Transaction Gateway through External Call Interface (ECI), the CWS interface must be setup. An additional TPC/IP service must be defined with the Port for ECI requests (1435) and the associated initial transaction name (CIEP).

The TCP/IP service definition parameters in CICS:

| CEDA DEFine To | Cpips | ervice( | ECI |     | ) |                       |
|----------------|-------|---------|-----|-----|---|-----------------------|
| TCpipservice   | :     | ECI     |     |     |   |                       |
| Group          | :     | VSESPG  |     |     |   |                       |
| Description    | ==>   | SERVICE | FOR | ECI |   |                       |
| Urm            | ==>   |         |     |     |   |                       |
| Portnumber     | ==>   | 01435   |     |     |   | 1-65535               |
| Certificate    | ==>   |         |     |     |   |                       |
| STatus         | ==>   | Open    |     |     |   | Open   Closed         |
| SSl            | ==>   | No      |     |     |   | Yes   No   Clientauth |
| Attachsec      | ==>   | local   |     |     |   | Local   Verify        |
| TRansaction    | ==>   | CIEP    |     |     |   |                       |
| Backlog        | ==>   | 00001   |     |     |   | 0-32767               |
| TSqprefix      | ==>   |         |     |     |   |                       |
| Ipaddress      | ==>   |         |     |     |   |                       |
| SOcketclose    | ==>   | No      |     |     |   | No 0-240000           |

# **Additional Information**

- z/VSE Home Page http://www.ibm.com/servers/eserver/zseries/zvse/
   e-business Connectors User's Guide SC33-6719 http://www-1.ibm.com/servers/eserver/zseries/zvse/documentation/#conn
   VSE Connectors: Components, tools http://www.ibm.com/servers/eserver/zseries/zvse/downloads
- •VSE modern solutions http://www.ibm.com/servers/eserver/zseries/zvse/solutions

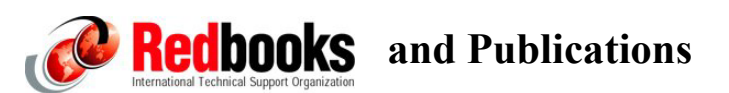

| •e-business Connectivity for VSE/ESA                                                                                    | SG24-5950 |  |  |  |
|----------------------------------------------------------------------------------------------------|-----------|--|--|--|
| •e-business Solutions for VSE/ESA                                                                                       | SG24-5662 |  |  |  |
| <ul> <li>Servlet and JSP Programming</li> </ul>                                                                         | SG24-5755 |  |  |  |
| <ul> <li>Linux Web Hosting with WebSphere,<br/>DB2, and Domino</li> </ul>                                               | SG24-6007 |  |  |  |
| <ul> <li>CICS Transaction Server for VSE</li> <li>– CICS Web support</li> </ul>                                         | SG24-5997 |  |  |  |
| •WebSphere V5 for Linux on zSeries<br>Connectivity Handbook                                                             | SG24-7042 |  |  |  |
| <ul> <li>zJournal Articles about z/VSE and SOAP:<br/>http://www.zjournal.com/index.cfm?section=searchresults</li> </ul> |           |  |  |  |